# SISTENET SAC

# CONFIGURACIÓN DE CUENTA DE CORREO EN OUTLOOK (WINDOWS)

# Tabla de Contenido

| 1. Introducción                                | 2 |
|------------------------------------------------|---|
| 2. Requisitos previos                          | 2 |
| 3. Datos de configuración de la cuenta         | 2 |
| Servidor de correo entrante (POP3):            | 2 |
| Servidor de correo saliente (SMTP):            | 2 |
| 4. Pasos para configurar una cuenta en Outlook | 2 |
| 📥 Paso 1: Abrir Outlook                        | 2 |
| 🗱 Paso 2: Agregar nueva cuenta                 | 2 |
| Paso 3: Configurar cuenta manualmente          | 4 |
| Paso 4: Elegir POP                             | 5 |
| 🖉 Paso 5: Ingresa tu contraseña                | 6 |
| 5. Verificación y prueba de envío              | 6 |
| 6. Preguntas frecuentes                        | 6 |

SISTENET SAC

#### 1. Introducción

Esta guía tiene como objetivo ayudarte a configurar una cuenta de correo corporativo en **Microsoft Outlook**, utilizando como ejemplo la cuenta ventas@pycsac.pe. Sigue los pasos detenidamente para asegurar una correcta configuración.

#### 2. Requisitos previos

Antes de comenzar, asegúrate de tener lo siguiente:

- Dirección de correo electrónico (ej. ventas@pycsac.pe)
- Contraseña del correo
- Acceso a Internet
- Microsoft Outlook instalado (2016, 2019, 2021 o Microsoft 365)

#### 3. Datos de configuración de la cuenta

**Correo:** ventas@pycsac.pe **Contraseña:** 12345678 (reemplazar por la real)

#### Servidor de correo entrante (POP3):

- Servidor: pycsac.pe
- **Puerto:** 995
- **Cifrado:** SSL/TLS
- Requiere autenticación: Sí

#### Servidor de correo saliente (SMTP):

- Servidor: pycsac.pe
- Puerto: 465
- **Cifrado:** SSL/TLS
- Requiere autenticación: Sí
- SPA (Autenticación de contraseña segura): Activado

#### 4. Pasos para configurar una cuenta en Outlook

#### 📥 Paso 1: Abrir Outlook

• Inicia Microsoft Outlook en tu PC.

#### 🗱 Paso 2: Agregar nueva cuenta

• Si es la primera vez que ingresas a Outlook o es la primera cuenta que vas a configurar, sale esta pantalla. Sigue los pasos que indica la imagen:

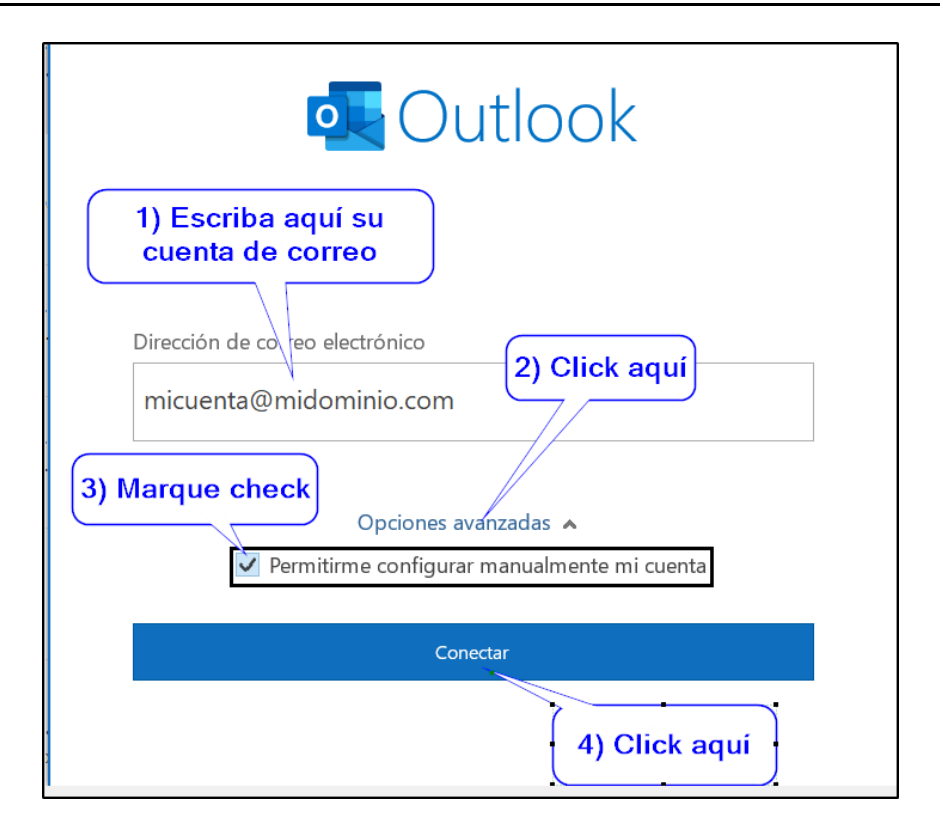

• Si ya estás usando Outlook y quieres agregar otra cuenta, dale click en Archivo

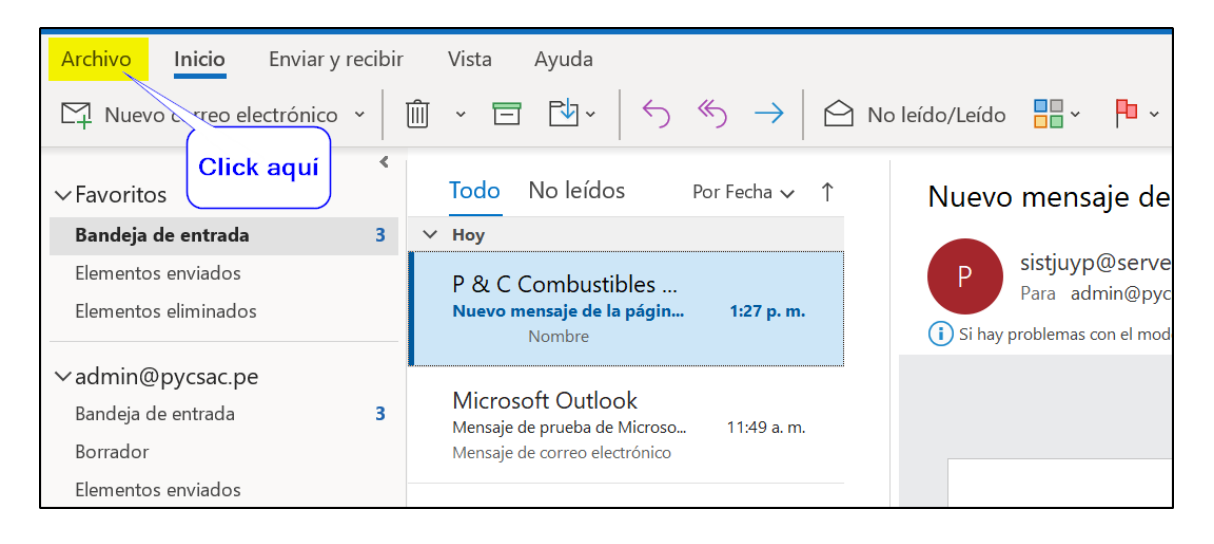

• En la siguiente pantalla le das click en "Agregar cuenta"

SISTENET SAC

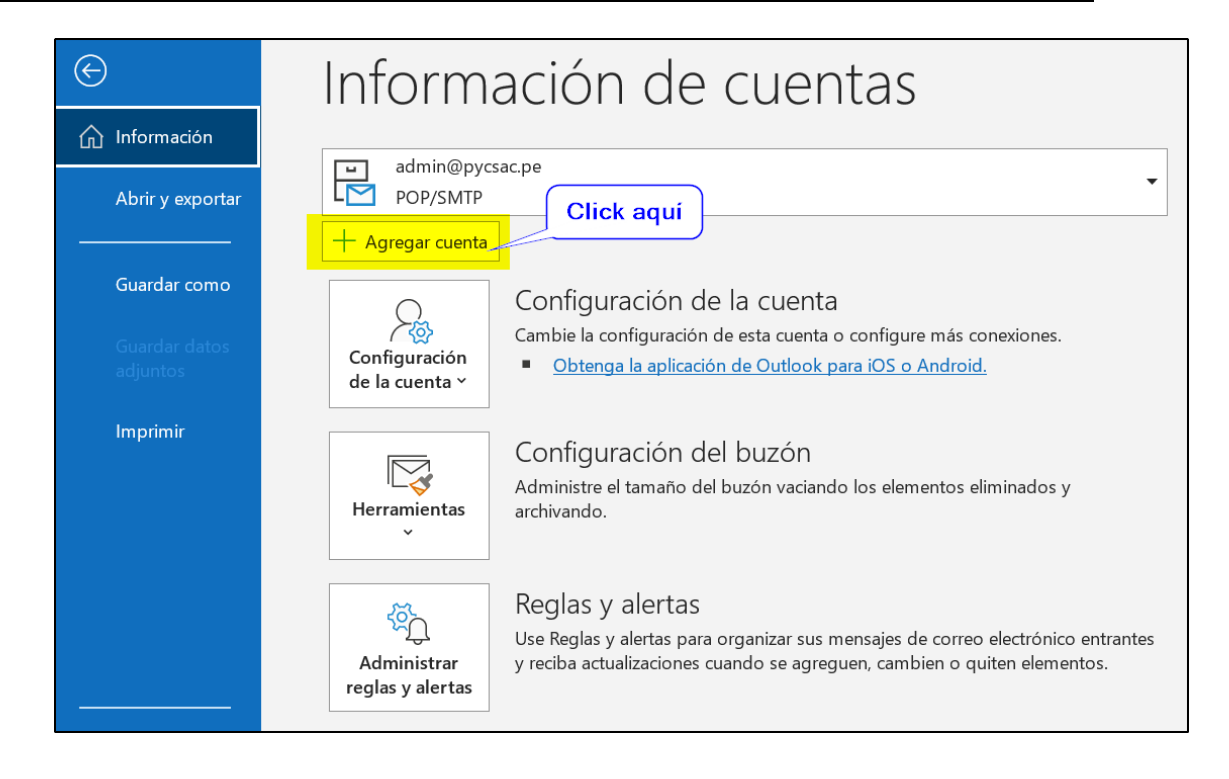

## Paso 3: Configurar cuenta manualmente

• En esta pantalla, debes llenar los campos resaltados en color amarillo. Verifica donde dice servidor, debes poner tu nombre de dominio.

| LI           | ena los                  | campos r      | esaltad    | os en    | ama    | rillo       | ×         |
|--------------|--------------------------|---------------|------------|----------|--------|-------------|-----------|
| Configu      | ración de                | cuenta P      | ЭР         |          |        |             |           |
| admin@p      | ycsac.com.               | pe            |            |          |        | No es;)     | usted?)   |
|              |                          |               |            |          |        |             |           |
| Correo en    | trante                   |               |            |          |        |             |           |
| Servidor     | pycsac.pe                |               |            | Pu       | ierto  | 995         |           |
| 🗸 Este se    | ervidor req              | uiere una co  | nexión cif | rada (S  | SL/TLS | 5)          |           |
| Reque segura | rir inicio de<br>a (SPA) | sesión utiliz | ando Aut   | tenticac | ión de | e contrase  | eña       |
| Correo sa    | liente                   |               |            |          |        |             |           |
| Servidor     | pycsac.pe                |               |            |          | Puer   | to 465      |           |
| Método d     | le cifrado               | SSL/TLS       | •          |          |        |             |           |
| Reque segura | rir inicio de<br>a (SPA) | sesión utiliz | ando Aut   | tenticad | ión de | e contrase  | eña       |
| Entrega d    | e mensajes               |               |            |          |        |             |           |
| Utiliza      | r un archivo             | de datos e    | xistente   |          |        | $\square$   |           |
|              |                          |               | Exa        | minar.   |        | C           | lick aquí |
|              |                          |               |            |          |        | $\subseteq$ | ,         |
|              |                          |               |            |          |        |             | <u>/</u>  |
| Volver       |                          |               |            |          |        | Sigu        | iente     |
|              |                          |               |            |          |        |             |           |
|              |                          |               |            |          |        |             |           |
|              |                          |               |            |          |        |             |           |

# Paso 4: Elegir POP

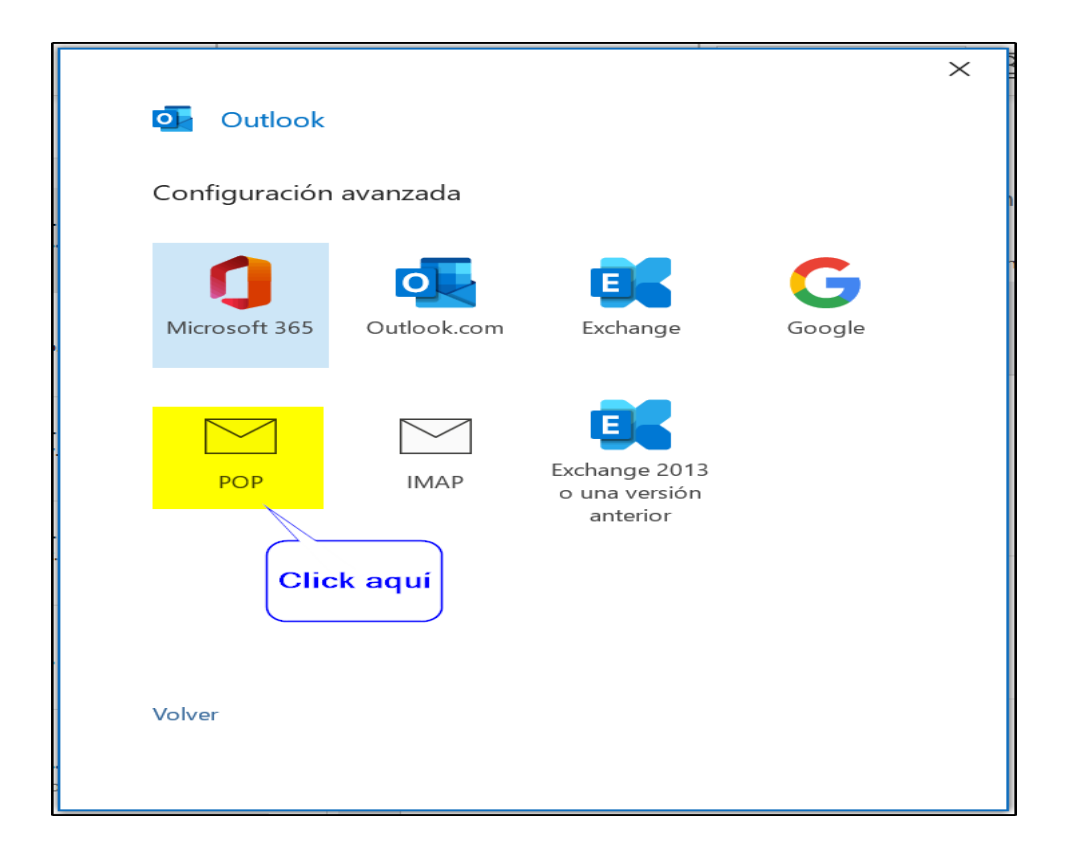

.../

## 🖉 Paso 5: Ingresa tu contraseña

|                |                 | $\times$ |
|----------------|-----------------|----------|
| Configuración  | de cuenta POP   |          |
| adverdigenacco | (¿No es usted?) |          |
| Contraseña     |                 |          |
| ******         | <u></u>         |          |
|                |                 |          |
|                |                 |          |
|                |                 |          |
|                |                 |          |
|                |                 |          |
|                |                 |          |
|                | Click aquí      |          |
|                |                 |          |
| Volver         | Conectar        |          |
|                |                 |          |
|                |                 |          |

Si todo está correcto, deberías ver tu cuenta en el panel izquierdo de Outlook

#### 5. Verificación y prueba de envío

- 1. Envía un correo de prueba a otra cuenta (por ejemplo, a tu Gmail).
- 2. Confirma que los correos se envían y reciben sin problemas.

#### 6. Preguntas frecuentes

## **?**;Qué hago si olvidé mi contraseña?

Comunícate con el administrador del hosting o soporte técnico para restablecerla.

## **?**;Puedo usar IMAP en lugar de POP3?

Sí, si tu servidor lo permite. Esta guía está basada en configuración POP3.